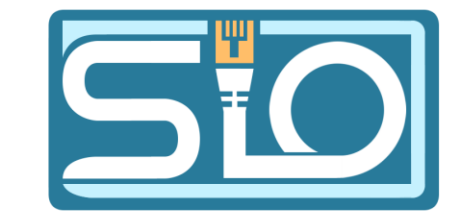

Florentin Bracq-Flabat, BTS 2 SIO

### WEB DNS WINDOWS

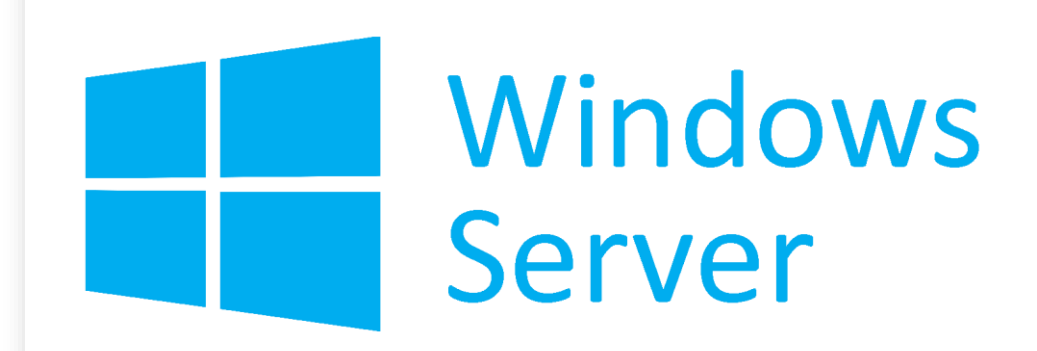

#### Installation ADDS

- Prérequis : Une machine Windows Serveur, un client Windows, sur le même réseau, penser à mettre une @IP fixe sur le serveur
- Première étape, il est nécessaire d'avoir installé un Active Directory, avant d'installer le service web. Il est possible de choisir le domaine dès l'installation du rôle ADDS

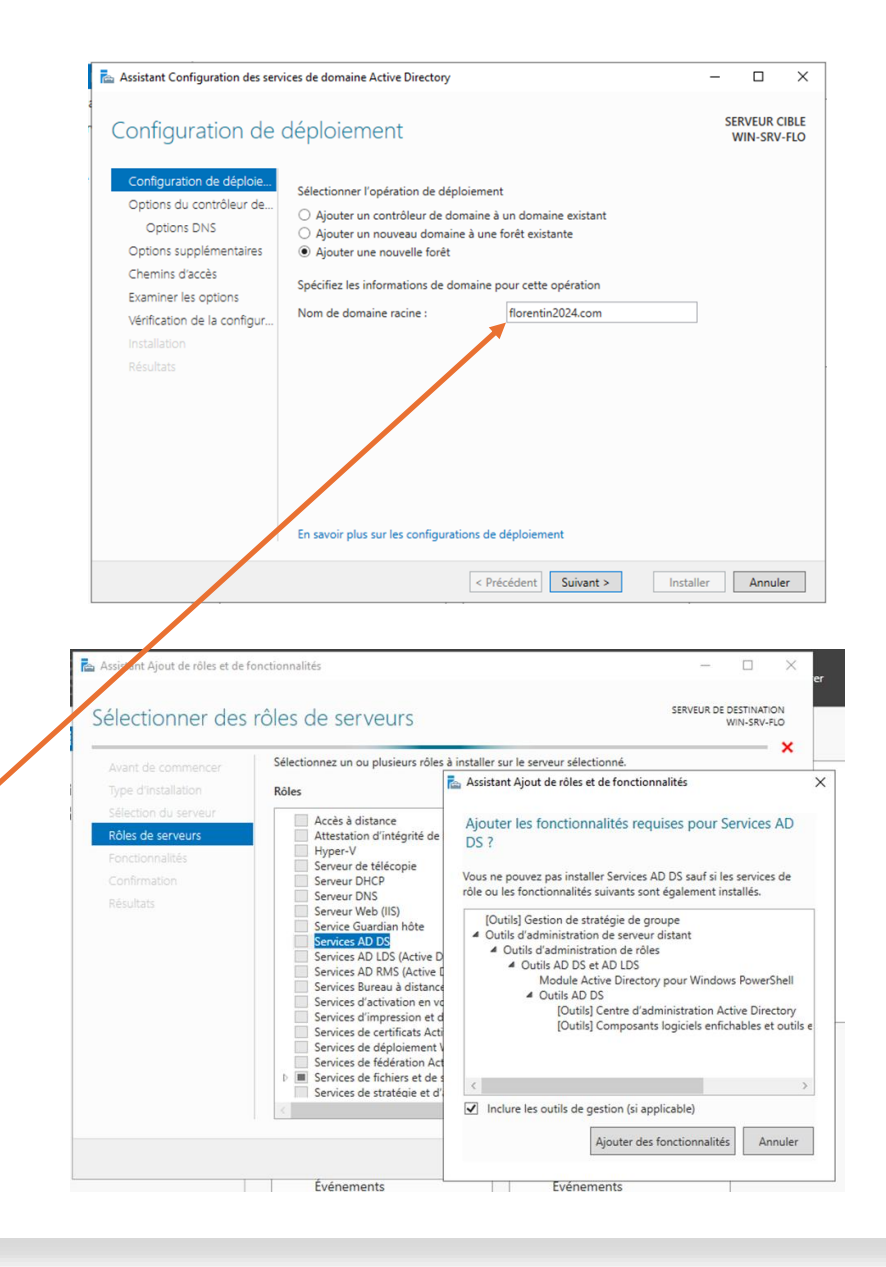

## Installation de IIS (service web)

- Installer le rôle IIS depuis le gestionnaire de serveur
- Pour tester, ouvrir localhost ou 127.0.0.1 depuis un navigateur web sur le serveur
- Tester également depuis le client Windows, après l'avoir ajouté dans le domaine AD

|                      | Sélectionnez un ou plusieurs rôles à in:                           | staller sur le serveur sélectionné.                                    |
|----------------------|--------------------------------------------------------------------|------------------------------------------------------------------------|
|                      | Rôles                                                              | Assistant Ajout de rôles et de fonctionnalités                         |
| Sélection du serveur | Accès à distance                                                   | -                                                                      |
| Rôles de serveurs    | Attestation d'intégrité de l'app                                   | Ajouter les fonctionnalités requises pour Serveur Web                  |
|                      | Hyper-V<br>Serveur de téléconie                                    | (IIS) ?                                                                |
|                      | Serveur DHCP                                                       | Les outils suivants sont requis nour la gestion de cette               |
|                      | Serveur DNS (Installé)                                             | fonctionnalité, mais ils ne doivent pas obligatoirement être installés |
|                      | Service Guardian hôte                                              | sur le même serveur.                                                   |
|                      | Services AD DS (Installé)                                          | <ul> <li>Serveur Web (IIS)</li> </ul>                                  |
|                      | Services AD LDS (Active Direct                                     | A Outils de gestion                                                    |
|                      | Services Bureau à distance                                         | [Outils] Console de gestion IIS                                        |
|                      | Services d'activation en volume                                    | e                                                                      |
|                      | Services d impression et de nu<br>Services de certificats Active D |                                                                        |
|                      | Services de déploiement Wind                                       | q                                                                      |
|                      | Services de fédération Active D                                    |                                                                        |
|                      | Services de stratégie et d'accès                                   | 5                                                                      |
|                      |                                                                    |                                                                        |

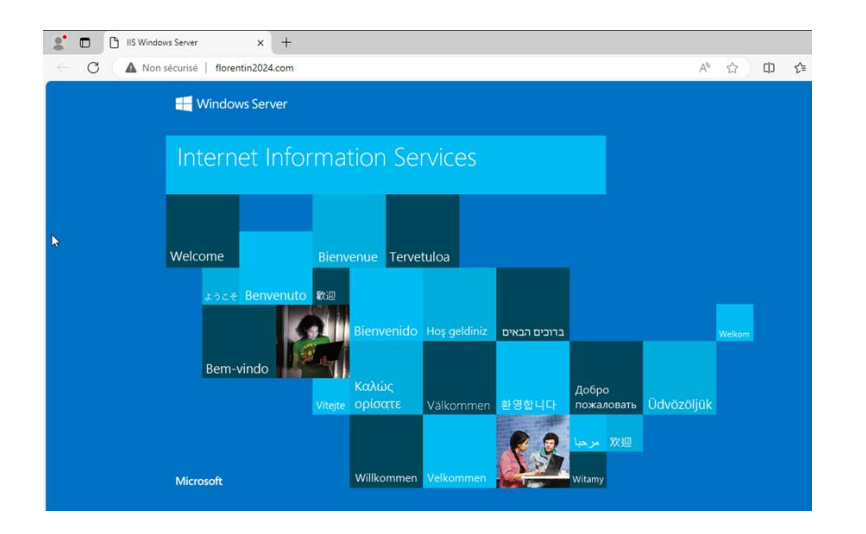

#### Création du sous domaine dans le DNS

- Ouvrir le gestionnaire de serveur, cliquer sur le nom du serveur pour dérouler, puis sur Zones de recherches directes, faire ensuite un clic droit sur le nom de domaine. (Il est possible de créer une zone DNS principale si vous souhaitez créer un autre domaine) Sur le menu contextuel cliquer sur Nouvel hôte (A ou AAAA)...
- Pour le nom, entre le nom du sous domaine, et entrez l'@IP de votre serveur, puis cliquez sur Ajouter un hôte

| 2 🔃 🗙 🖾                                        | 0 🗟 🛛 🖬                    |                                 |      |
|------------------------------------------------|----------------------------|---------------------------------|------|
| N-SRV-FLO<br>Zones de recherci<br>msdcs.floren | he directes<br>tin2024.com | Nom<br>msdcs<br>sites<br>tcp    | Туре |
| Zones de rech                                  | Mettre à jour              | un fichier de données du serveu | r i  |
| Points d'appro                                 | Charger à nou              | iveau                           |      |
| Redirecteurs c                                 | Nouvel hôte (              | A ou AAAA)                      |      |
|                                                | Nouvel alias (             | CNAME)                          |      |
|                                                | Nouveau serv               | eur de messagerie (MX)          |      |
|                                                | Nouveau don                | naine                           |      |
|                                                | Nouvelle délé              | gation                          |      |
|                                                | Nouveaux enr               | egistrements                    |      |
|                                                | DNSSEC                     |                                 | >    |
|                                                | Toutes les tâc             | hes                             | >    |
|                                                | Affichage                  |                                 | >    |
|                                                | Supprimer                  |                                 |      |
|                                                | Actualiser                 |                                 |      |
|                                                | Exporter la list           | e                               |      |
|                                                | Propriétés                 |                                 |      |
|                                                | Aide                       |                                 |      |

| Nouvernote                                              |                                                                                           |                                     |
|---------------------------------------------------------|-------------------------------------------------------------------------------------------|-------------------------------------|
| Nom (utilise le doma                                    | aine parent si ce champ est                                                               | vide) :                             |
| saintluc                                                |                                                                                           |                                     |
| Nom de domaine ple                                      | einement qualifié (FQDN) :                                                                |                                     |
| saintluc.florentin2                                     | 024.com.                                                                                  |                                     |
| Adresse IP :                                            |                                                                                           |                                     |
| 192.168.202.1                                           |                                                                                           |                                     |
| Créer un pointer<br>Autoriser tout u<br>enregistrements | ur d'enregistrement PTR as:<br>tilisateur identifié à mettre :<br>DNS avec le même nom de | socié<br>à jour les<br>propriétaire |
|                                                         | Ajouter un hôte                                                                           | Annuler                             |

### Création du sous domaine dans IIS

- Retourner dans IIS, développer le nom du serveur, puis faire un clic droit sur Site, puis Ajouter un site Web...
- Donner un nom au site, indiquer le chemin d'accès physique sur le serveur (créer un dossier ou stocker le site), dans nom de l'hôte indiquer <u>exactement le même sous domaine</u> crée précédemment dans le DNS, par ex : saintluc.florentin2024.com

| Ajouter un site Web                                | ? ×                   |          |
|----------------------------------------------------|-----------------------|----------|
| Nom du site : Pool d'applications :                |                       |          |
| Saint-Luc Saint-Luc Sélecti                        | ionner                |          |
| Répertoire de contenu                              |                       |          |
| Chemin d'accès physique :                          |                       |          |
| C:\inetpub\stluc                                   |                       |          |
| Authentification directe                           |                       |          |
| Se connecter en tant que Tester les paramètres     |                       |          |
| Liaison                                            |                       |          |
| Type : Adresse IP : Port :                         |                       |          |
| http v Toutes non attribuées v 80                  |                       |          |
| Nom de l'hôte :                                    |                       |          |
| saintluc.florentin2024.com                         |                       |          |
| Exemple : www.contoso.com ou marketing.contoso.com |                       |          |
| Démarrez le site Web immédiatement                 | Active                | r        |
| ОК                                                 | Annuferédez<br>Window | al<br>s. |

#### Création d'un certificat SSL auto-signé

- Dans le gestionnaire IIS, cliquer sur le nom du serveur, puis sur Certificats de serveur, cliquer ensuite sur Créer un certificat auto-signé.
- Donner un nom au certificat, puis cliquer sur **OK**

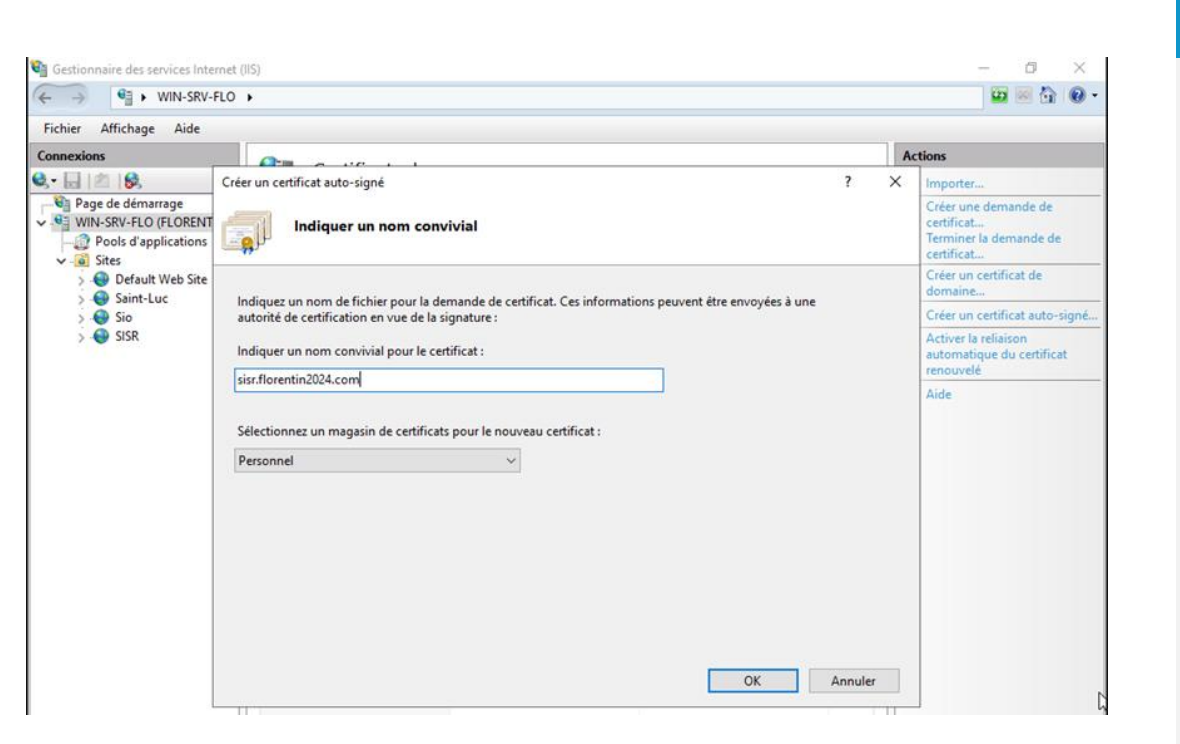

### Ajout du SSL sur un site

 Dans le gestionnaire de services Internet, cliquer sur le site, ensuite cliquer sur Liaisons... dans la fenêtre qui s'ouvre cliquer sur Ajouter... dans type mettre https et pour Certificat SSL sélectionner le certificat crée précédemment

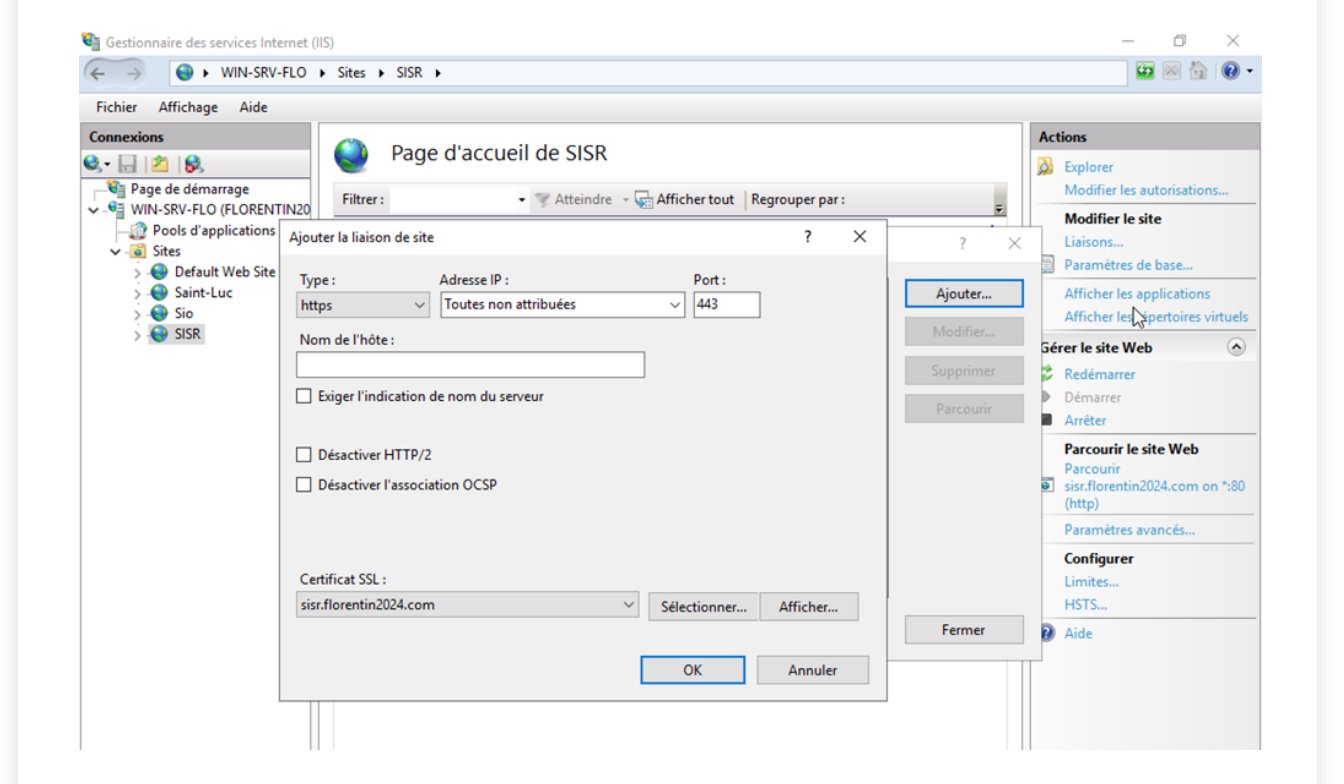

# Activation de l'authentification sur un sous domaine

- Pour mettre en place une authentification sur le sous domaine, nous allons utiliser Digest.
- Première étape installation du rôle Authentification Digest depuis le gestionnaire de serveur.
- Dans le gestionnaire IIS, sur le site cliquer sur Authentification puis activer Authentification Digest et <u>désactiver</u> Authentification anonyme.
- Créer un utilisateur dans l'AD en cochant la case **Enregistrer le mot** de passe en utilisant un chiffrement réversible, si vous utilisez un compte qui est déjà existant, il faudra activer cette option, puis réinitialiser votre mot de passe

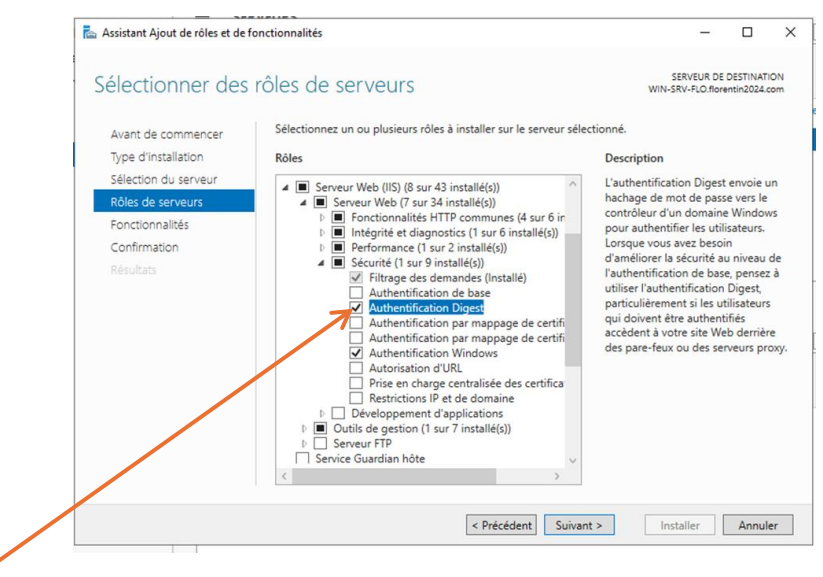

| Gestionnaire des services Internet (I                        | IS)                               |           |                      |  | -          |  |  |
|--------------------------------------------------------------|-----------------------------------|-----------|----------------------|--|------------|--|--|
| ← → WIN-SRV-FLO                                              | Sites ► Sio ►                     |           |                      |  | <b>60</b>  |  |  |
| Fichier Affichage Aide                                       |                                   |           |                      |  |            |  |  |
| Connexions                                                   | Authentification                  | -         |                      |  | Actions    |  |  |
| छेन 🗟 🖄 😥                                                    |                                   | n         |                      |  | Désactiver |  |  |
| Page de démarrage                                            | Regrouper par: Aucun regroupement |           |                      |  | Modifier   |  |  |
| WIN-SKV-FLO (FLORENTIN20     Pools d'applications            | Nom                               | État      | Type de réponse      |  | Aide       |  |  |
| 🗸 👩 Sites                                                    | Authentification anonyme          | Désactivé |                      |  |            |  |  |
| > 😔 Default Web Site<br>> 😔 Saint-Luc<br>> 😔 Sio<br>> 😔 SISR | Authentification Digest           | Activé    | Stimulation HTTP 401 |  |            |  |  |
|                                                              | Authentification Windows          | Désactivé | Stimulation HTTP 401 |  |            |  |  |
|                                                              | Emprunt d'identité ASP.NET        | Désactivé |                      |  |            |  |  |
|                                                              |                                   |           |                      |  |            |  |  |
|                                                              |                                   |           |                      |  |            |  |  |

| Utilisateurs et ordir                                                                                                    | Propriétés de : Florentin BRACQ-FLABAT ? X                                                                                                    | ] – | $\times$ |
|----------------------------------------------------------------------------------------------------|----------------------------------------------------------------------------------------------------|-----|----------|
| Fichier Action Aff                                                                                                    | Enderson Costilla à datassa Dadi da service Dana à datassa (COM)                                                                                                    |     |          |
| = 🔿 🖄 📶 🤞                                                                                                    | Environnement Sessions Controle a distance Protil des services Bureau a distance COM+<br>Général Adresse Compte Profil Téléphones Organisation Membre de Appel entrant                                                                                                    |     |          |
| Utilisateurs et ordir<br>Requêtes enreg<br>florentin2024.c<br>Builtin<br>Computers<br>Domain Co<br>ForeignSect<br>Managed S | Nom d'ouverture de session de l'utilisateur :<br>[Bracqflab [Eftorentin:2024.com v<br>Nom d'ouverture de session de l'utilisateur (antérieur à Windows 2000) :<br>FLORENTIN:2024. [Ibracqflab<br>Horaires d'accès] Se connecter à                                                                                        |     | <br>^    |
| Users                                                                                                    | Déverouiller le compte  Options de compte :      L'utilisateur devra changer le mot de passe     L'utilisateur ne peut pas changer de mot de passe     L'utilisateur ne peut pas changer de mot de passe     L'e mot de passe n'expre jamais     Erregistrer le mot de passe en utilisant un chiffrement révenible     v |     |          |
|                                                                                                    | Date d'expiration du compte<br>(e) Jamais<br>O Fin de : dimanche 13 octobre 2024<br>UNICONSTRUCTION                                                                                                    |     |          |
| c                                                                                                    | OK Annuler Appliquer Aide                                                                                                    |     | ~        |

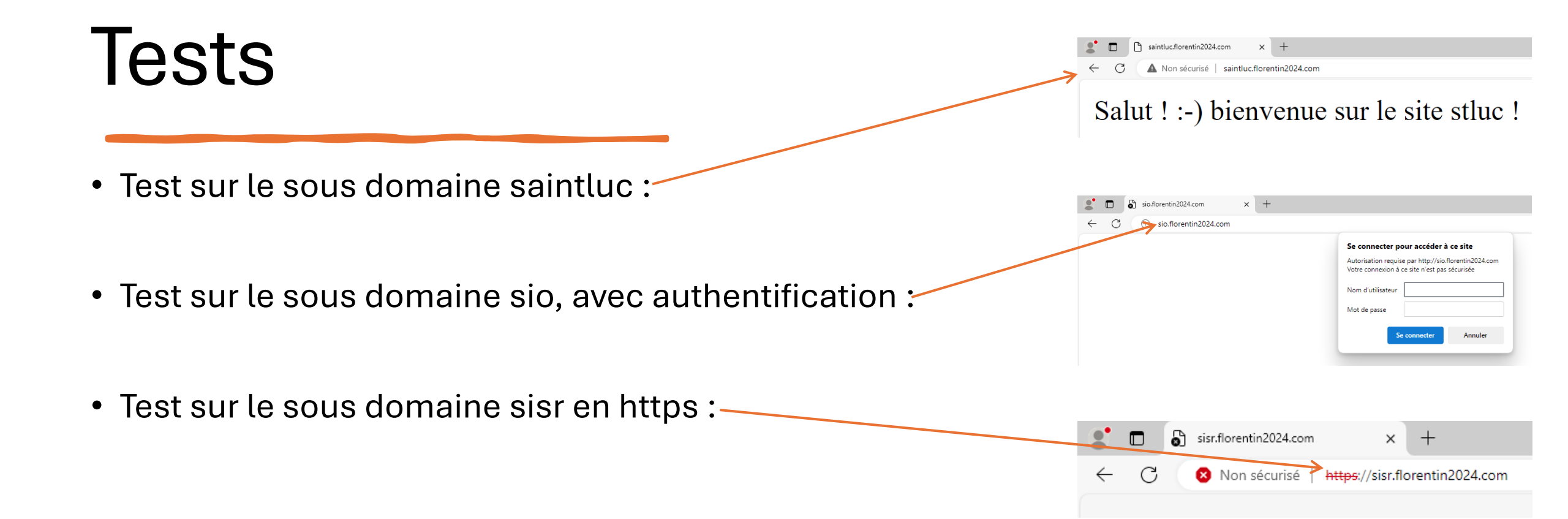